## **BAB IV**

# ANALISA DAN PERANCANGAN SISTEM

#### 4.1 Analisa Sistem Yang Sedang Berjalan

Saat ini kebutuhan user terhadap informasi sangat beragam, tergantung pada tujuan informasi itu digunakan. Contohnya adalah user ingin mencari lokasi Faslitas Kesehatan yang terdekat, untuk mempercepat melakukan pencarian informasi mengenai letak lokasi Fasilitas Kesehatan yang tersebar di Kota Bangko. Berdasarkan pemikiran ini maka penulis membuat aplikasi yang dapat menyediakan informasi tersebut.

Dengan berkembangnya teknologi dalam bidang telekomunikasi, informasi seperti itu dengan mudah bisa didapatkan. Apalagi hal ini didukung dengan lahirnya perangkat pintar smartphone sebagai alat komunikasi.

Pada penulisan ini, penulis memilih sistem operasi android sebagai tempat dimana aplikasi ini dikembangkan. Alasan pemilihan android adalah karena sistem operasi ini sedang populer saat ini dan juga sistem operasi ini bersifat open source yang memudahkan pengembangan aplikasi ini.

### 4.2 Analisa Kebutuhan Sistem

Berdasarkan beberapa permasalahan yang ada, penulis tertarik untuk merekomendasikan suatu aplikasi perancangan sistem informasi geografis berbasis mobile untuk pemetaan lokasi Faslitas Kesehatan yang ada di Kota Bangko. Dalam membangun aplikasi sistem informasi geografis berbasis mobile untuk pemetaan lokasi Fasilitas Kesehatan yang ada di Kota Bangko, kebutuhan dalam perancangannya ialah sebagai berikut :

- 1. Fungsi untuk mengetahui lokasi Faslitas Kesehatan yang ada di Kota Bangko
- Fungsi untuk mengetahui posisi user(pengguna) yang ditampilkan di peta Kota Bangko.
- Fungsi untuk mengetahui informasi Fasilitas Kesehatan yang ada di Kota Bangko

Untuk mencapai hasil yang sesuai dengan kebutuhan di atas, maka diperlukan juga beberapa kebutuhan fungsional dan non fungsional sebagai berikut :

### 4.2.1 Kebutuhan Fungsional

Kebutuhan fungsional adalah bagian proses atau fungsi yang harus dikerjakan oleh sistem untuk melayani kebutuhan pengguna (*user*) mengenai fiturfitur yang akan dimasukkan ke dalam aplikasi pencarian lokasi Fasilitas Kesehatan di kota Bangko diantaranya adalah sebagai berikut :

- Sistem dapat menampilkan daftar Fasilitas Kesehatan, menampilkan detail lengkap Fasilitas Kesehatan, menampilkan peta, menampilkan rute, menampilkan petunjuk, sistem menampilkan tentang aplikasi.
- 2. Sistem dapat menampilkan jarak terdekat
- 3. Sistem dapat menampilka rute menuju Fasilitas Kesehatan
- 4. Sistem dapat menampilkan gambar dan text
- 5. Sistem dapat mengaktifkan pencarian Fasilitas Kesehatan

#### 4.2.2 Kebutuhan Non Fungsional

Berdasarkan kebutuhan fungsional sistem yang telah dijelaskan sebelumnya maka diharapkan sistem yang dirancang mampu memiliki hal-hal sebagai berikut :

- 1. Fungsionality, Sistem dapat diakses dalam 24 jam sehari.
- 2. Sistem ini dapat diakses oleh semua kalangan masyarakat
- Sistem dapat dijalankan pada ponsel yang mendukung sistem operasi Android
   4.4 keatas dan dijalankan secara online.

### 4.3 Perancangan Sistem

Agar dapat mencapai hasil yang sesuai dengan kebutuhan yang diatas, aka diperlukan beberapa pemecahan masalah yang terdiri dari 4 tahapan, diantaranya adalah sebagai berikut :

- *1.* Perancangan *Use case Diagram*
- 2. Perancangan *Class Diagram*
- *3.* Perancangan *Activity Diagram*
- 4. Rancangan Interface

### 4.3.1 Use Case Diagram

Perancangan Use case Diagram menggambarkan tentang kegiatan-kegiatan pengguna yang akan diproses oleh sistem terhadap aplikasi pencarian lokasi SPBU dan Tempat Ibadah dapat dilihat pada gambar 4.1.

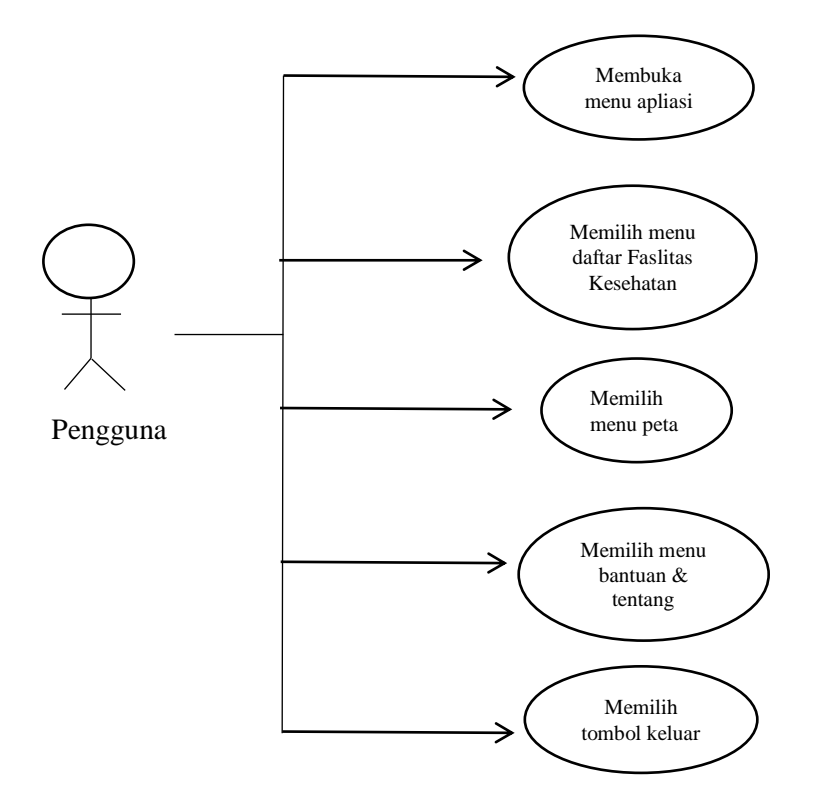

Gambar 4.1 Use Case Diagram Aplikasi

#### 4.3.2 Deskripsi Use Case Aplikasi

Deskripsi *use case* merupakan penjelasan atau skenario untuk melakukan interaksi antara aktor dengan sistem yang dirancang untuk masing-masing *use case* yang terdapat pada *use case* diagram aplikasi, dan deskripsi *use case* antara lain:

## 1. Deskripsi Use Case List Fasilitas Kesehatan

Deskripsi Use Case memilih menu daftar Fasilitas Kesehatan merupakan alur di mana kita dapat melihat daftar Falitas Kesehatan dan memilih salah satu fasilitas Kesehatan dan akan menampilkan detail dari Fasilitas Kesehatan serta map rute menuju Faslitas Kesehatan dijelaskan pada tabel 4.1

# Tabel 4.1 Deskripsi Use Case Memilih Menu Fasilitas Kesehatan

| Nama                                | Memilih list daftar Fasilitas Kesehatan |                                                                                           |  |  |
|-------------------------------------|-----------------------------------------|-------------------------------------------------------------------------------------------|--|--|
| Aktor                               | User                                    |                                                                                           |  |  |
| Deskripsi                           | Pengguna memilih                        | list daftar Fasilitas Kesehatan                                                           |  |  |
| Pre Condition                       | Pengguna masuk ke                       | e list daftar Fasilitas Kesehatan                                                         |  |  |
| Ak                                  | tor                                     | Sistem                                                                                    |  |  |
|                                     | Skenario                                | Normal                                                                                    |  |  |
| 1. Pengguna mer<br>Fasilitas Keseha | nilih list daftar<br>th                 |                                                                                           |  |  |
|                                     |                                         | 2. Sistem menampilkan list-list nama<br>Fasiltas kehetan beserta rute jarak<br>terdekat.  |  |  |
| 3. Pengguna memil                   | ih salah satu nama                      |                                                                                           |  |  |
| Fasilitas Kesehatan yang terdapat   |                                         |                                                                                           |  |  |
| dilist Fasilitas Kesehatan.         |                                         |                                                                                           |  |  |
|                                     |                                         | <ol> <li>Sistem Menampilkan lokasi</li> <li>Fasilitas Kesehatan yang di pilih.</li> </ol> |  |  |
| 5. Pengguna r<br>Navigasi           | nengklik button                         |                                                                                           |  |  |
|                                     |                                         | 6. Sistem Menampilkan rute yang                                                           |  |  |
|                                     |                                         | harus di tempuh pengguna yang                                                             |  |  |
|                                     |                                         | ditampilkan di Google Maps                                                                |  |  |
| 7. Pengguna berh                    | arus di tempuh                          |                                                                                           |  |  |

| pengguna yang ditam   | pilkan di      |        |            |              |             |
|-----------------------|----------------|--------|------------|--------------|-------------|
| Google Maps           |                |        |            |              |             |
|                       | Skenario       | Alterr | natif      |              |             |
| -                     |                |        | -          |              |             |
| Aktor berhasi<br>pada |                | l men  | nbuka menu | Fasilitas Ke | sehatan     |
|                       | aplikasi Sis   | tem    | Informasi  | Geografis    | Pencarian   |
|                       | Fasilitas Kese | ehatan | Di Kota Ba | ngko Berbas  | sis Android |

# 2. Deskripsi Use Case Menu Peta

Deskripsi Use Case memilih menu peta merupakan alur di mana kita dapat melihat posisi user dan posisi letak-letak Fasilitas Kesehatan di GoogleMaps Kota Bangko dijelaskan pada tabel 4.3.

| Nama                               | Memilih menu Peta           |    |        |             |        |
|------------------------------------|-----------------------------|----|--------|-------------|--------|
| Aktor                              | User                        |    |        |             |        |
| Deskripsi                          | Pengguna memilih menu peta  |    |        |             |        |
| Pre Condition                      | Pengguna masuk ke menu Peta |    |        |             |        |
| Aktor                              |                             |    |        | Sistem      |        |
| Skenario Normal                    |                             |    |        |             |        |
| 1. Pengguna memilih menu Peta pada |                             |    |        |             |        |
| tampilan menu utama                |                             |    |        |             |        |
|                                    |                             | 2. | Sistem | menampilkan | posisi |

# Tabel 4.3 Deskripsi Use Case Memilih Menu Peta

|                                 |               | pengguna dan posisi Fasilitas             |
|---------------------------------|---------------|-------------------------------------------|
|                                 |               | Kesehatan                                 |
|                                 |               | pada google maps                          |
| 3. Pengguna berhas              | sil           |                                           |
| menampilkan posisi p            | engguna dan   |                                           |
| posisi Fasilitas Kesehatan pada |               |                                           |
| google maps                     |               |                                           |
|                                 | Skenario      | Alternatif                                |
|                                 |               |                                           |
|                                 |               |                                           |
| Post condition                  | Aktor berhas  | il membuka menu peta pada aplikasi        |
|                                 | Sistem Inform | nasi Geografis Lokasi Fasilitas Kesehatan |
|                                 | DI Kota Dalig | sko Delbasis Allulolu.                    |

# 3. Deskripsi Menu Bantuan & Tentang

Deskripsi Use Case memilih menu bantuan merupakan alur di mana kita

dapat melihat petunjuk menggunakan aplikasi dijelaskan pada tabel 4.4

| Tabel 4.4 Deskripsi | Use Case | e Memilih Menu | Bantuan | & Tentang |
|---------------------|----------|----------------|---------|-----------|
|---------------------|----------|----------------|---------|-----------|

| Nama                               | Memilih menu bantuan & tentang           |  |  |  |
|------------------------------------|------------------------------------------|--|--|--|
| Aktor                              | Pengguna                                 |  |  |  |
| Deskripsi                          | Pengguna memilih menu bantuan & tentang  |  |  |  |
| Pre Condition                      | Pengguna masuk ke menu bantuan & tentang |  |  |  |
| Aktor                              | Sistem                                   |  |  |  |
| Skenario Normal                    |                                          |  |  |  |
| 1. Pengguna memilih menu bantuan & |                                          |  |  |  |
| tentang pada tampilan menu utama   |                                          |  |  |  |

|                      |                                                      | 2. Sistem menampilkan form bantuan &  |
|----------------------|------------------------------------------------------|---------------------------------------|
|                      |                                                      | tentang petunjuk pemakaian aplikasi   |
|                      |                                                      |                                       |
| 3. Pengguna berhasil | menampilkan                                          |                                       |
| form bantuan & tenta | ng petunjuk                                          |                                       |
| pemakaian Aplikasi   |                                                      |                                       |
|                      | Skenario                                             | Alternatif                            |
|                      |                                                      |                                       |
| -                    |                                                      | -                                     |
|                      |                                                      |                                       |
|                      | Aktor berhasi                                        | l membuka menu bantuan & tentang pada |
| Post condition       | aplikasi Sistem Informasi Geografis Lokasi Pencarian |                                       |
| I ost condition      | Fasilitas Kesehatan Di Kota Bangko Berbasis Android. |                                       |
|                      |                                                      | -                                     |
|                      |                                                      |                                       |

# 4. Deskripsi Use Case Menu Keluar

Deskripsi Use Case memilih menu keluar merupakan alur di mana kita dapat melihat menu pilihan apakah anda ingin keluar dari aplikasi tersebut dijelaskan pada tabel 4.5

| Nama          | Memilih menu keluar           |    |        |  |
|---------------|-------------------------------|----|--------|--|
|               |                               |    |        |  |
| Aktor         | Pengguna                      |    |        |  |
|               |                               |    |        |  |
| Deskripsi     | Pengguna memilih menu keluar  |    |        |  |
| -             |                               |    |        |  |
| Pre Condition | Pengguna masuk ke menu keluar |    |        |  |
|               |                               |    |        |  |
| Aktor         |                               | \$ | Sistem |  |
|               |                               |    |        |  |
|               | Skenario Normal               |    |        |  |
|               |                               |    |        |  |

| 1. Pengguna memilih menu keluar    |                                     |
|------------------------------------|-------------------------------------|
| pada tampilan menu utama           |                                     |
|                                    | 2. Sistem menampilkan message box   |
|                                    | yang memunculkan pesan              |
|                                    | "Apakah anda ingin keluar ?"        |
| 3. Pengguna memilih pilihan iya    |                                     |
| untuk keluar dari aplikasi pencari |                                     |
| lokasi Fasilitas Kesehatan         |                                     |
|                                    | 4. Sistem langsung menutup aplikasi |
|                                    | pencari lokasi Fasilitas Kesehatan  |
| Skenario                           | Alternatif                          |
| 1. Pengguna memilih menu keluar    |                                     |
| pada tampilan menu utama           |                                     |
|                                    | 2. Sistem menampilkan message box   |
|                                    | yang memunculkan pesan              |
|                                    | "Apakah anda ingin keluar ?"        |
| 3. Pengguna memilih pilihan tidak  |                                     |
| untuk tetap didalam aplikasi       |                                     |
| pencarian lokasi Fasilitas         |                                     |
| Kesehatan                          |                                     |
|                                    | 4. Sistem menampilkan menampilkan   |
|                                    | menu utama aplikasi pencari lokasi  |
|                                    | Fasilitas Kesehatan                 |

|                | Aktor berhasil membuka menu keluar pada aplikasi   |  |  |
|----------------|----------------------------------------------------|--|--|
| Post condition | Sistem Informasi Geografis Pencari Lokasi Failitas |  |  |
|                | Kesehatan Di Kota Bangko Berbasis Android.         |  |  |
|                |                                                    |  |  |

# 5. Deskripsi mengelola data Lokasi

Deskripsi Use Case mengelolah Data Lokasi informasi Fasilitas Kesehatan merupakan alur di mana Admin Aktor memilih menu data Fasilitas Kesehatan kemudian Sistem membuka halaman data fasilitas kesehatan dan menampilkan informasi fasilitas kesehatan serta Data menambahkan data Loakasi Faslitas Kesehatan dijelaskan pada tabel 4.7

| Nam                                                                                                 | a <i>use case</i> | Mengelola dan melihat data fasilitas kesehatan                                     |                                                                                                    |  |  |
|----------------------------------------------------------------------------------------------------|-------------------|------------------------------------------------------------------------------------|----------------------------------------------------------------------------------------------------|--|--|
| Aktor Admin                                                                                         |                   |                                                                                    |                                                                                                    |  |  |
| Deskripsi Use Meng                                                                                  |                   |                                                                                    | <i>e Case</i> ini mendeskripsikan alur proses untuk<br>engelola data lokasi fasilitas kesehatan     |  |  |
| Pre c                                                                                               | ondition          | Aktor bera                                                                         | ktor berada di halaman menu data fasilitas kesehatan                                                |  |  |
| <i>Exception</i> Mengelola data lokasi fasilitas kesehatan ditampilkan karena tidak tersedia koneks |                   | a data lokasi fasilitas kesehatan tidak dapat<br>an karena tidak tersedia koneksi. |                                                                                                    |  |  |
| No                                                                                                  | No Aktor          |                                                                                    | Sistem                                                                                              |  |  |
| Sken                                                                                                | ario Normal       |                                                                                    |                                                                                                    |  |  |
| 1 Aktor memilih menu data<br>Fasilitas Kesehatan                                                    |                   | l data                                                                             |                                                                                                    |  |  |
| 2                                                                                                   |                   |                                                                                    | Sistem membuka halaman data fasilitas<br>kesehatan dan menampilkan informasi<br>fasilitas kesehatan |  |  |
| 3 Akor mengelola lokasi fasilitas kesehatan                                                         |                   | isi fasilitas                                                                      |                                                                                                    |  |  |
| 4                                                                                                   |                   |                                                                                    | Tampil progress dialog "loading"                                                                    |  |  |
| 5                                                                                                   |                   |                                                                                    | Menampilkan lokasi yang telah ditambahkan                                                           |  |  |

Tabel 4.6 deskripsi mengelola lokasi Fasilitas Kesehatan

| Post condition | Aktor telah mengolah data lokasi fasilitas kesehatan |
|----------------|------------------------------------------------------|
|                |                                                      |

#### 6. Deskripsi mengelola data informasi

Deskripsi Use Case mengelolah Data informasi Fasilitas Kesehatan merupakan alur di mana Admin memilih menu data informasi kemudian Sistem membuka halaman mengelolah data informasi dari Fasilitas Kesehatan serta Data menambahkan data informasi Faslitas Kesehatan dijelaskan pada tabel 4.7

| ъ.т                        |                         | 1 1 1                                            |                                                |  |  |
|----------------------------|-------------------------|--------------------------------------------------|------------------------------------------------|--|--|
| Nama <i>use case</i>       |                         | mengelolah data Informasi                        |                                                |  |  |
| Aktor A                    |                         | Admin                                            | Admin                                          |  |  |
| Deskripsi Use              |                         | Use Case                                         | Use Case ini mendeskripsikan alur proses untuk |  |  |
|                            |                         | mengelola                                        | ah data informasi                              |  |  |
| Pre condition              |                         | Aktor ber                                        | Aktor berada di halaman menu Data indonesia    |  |  |
| Exception                  |                         | Mengelola Data informasi tidak dapat ditampilkan |                                                |  |  |
|                            |                         | karena tidak tersedia koneksi.                   |                                                |  |  |
| No                         | Aktor                   |                                                  | Sistem                                         |  |  |
| Sker                       | nario Normal            |                                                  |                                                |  |  |
| 1                          | Admin memilih menu data |                                                  |                                                |  |  |
|                            | informasi               |                                                  |                                                |  |  |
| 2                          |                         |                                                  | Sistem membuka halaman mengelolah data         |  |  |
|                            |                         |                                                  | informasi                                      |  |  |
| 3                          | Data menambahka         | n data                                           |                                                |  |  |
|                            | informasi               |                                                  |                                                |  |  |
| 4                          |                         |                                                  | Tampil progress dialog "loading"               |  |  |
|                            |                         |                                                  |                                                |  |  |
| 5                          |                         |                                                  | Menampilkan Berita yang telah ditambahkan      |  |  |
|                            |                         |                                                  |                                                |  |  |
| Post condition Aktor telah |                         | Aktor telah                                      | n mengelolah data informasi                    |  |  |

Tabel 4.7 Deskripsi mengelola data Informasi

# 4.3.3 Activity Diagram

Activity diagram digunakan untuk menggambarkan proses aktifitas Pengguna dalam memodelkan sebuah proses untuk membantu dan memahami proses tersebut secara keseluruhan, berikut ini adalah *activity* diagram pada aplikasi pencarian lokasi Fasilitas Kesehatan

### 1. Activity Diagram Menu Fasilitas Kesehatan

Pada Activity Diagram ini, menjelaskan tentang bagaimana user menggunakan menu daftar Fasilitas Kesehatan yang terdapat pada aplikasi Sistem Informasi Geografis Pencari Lokasi Fasilitas Kesehatan Di Kota Bangko Berbasis Androd ini. Untuk lebih jelasnya dapat dilihat pada gambar 4.2 dibawah ini.

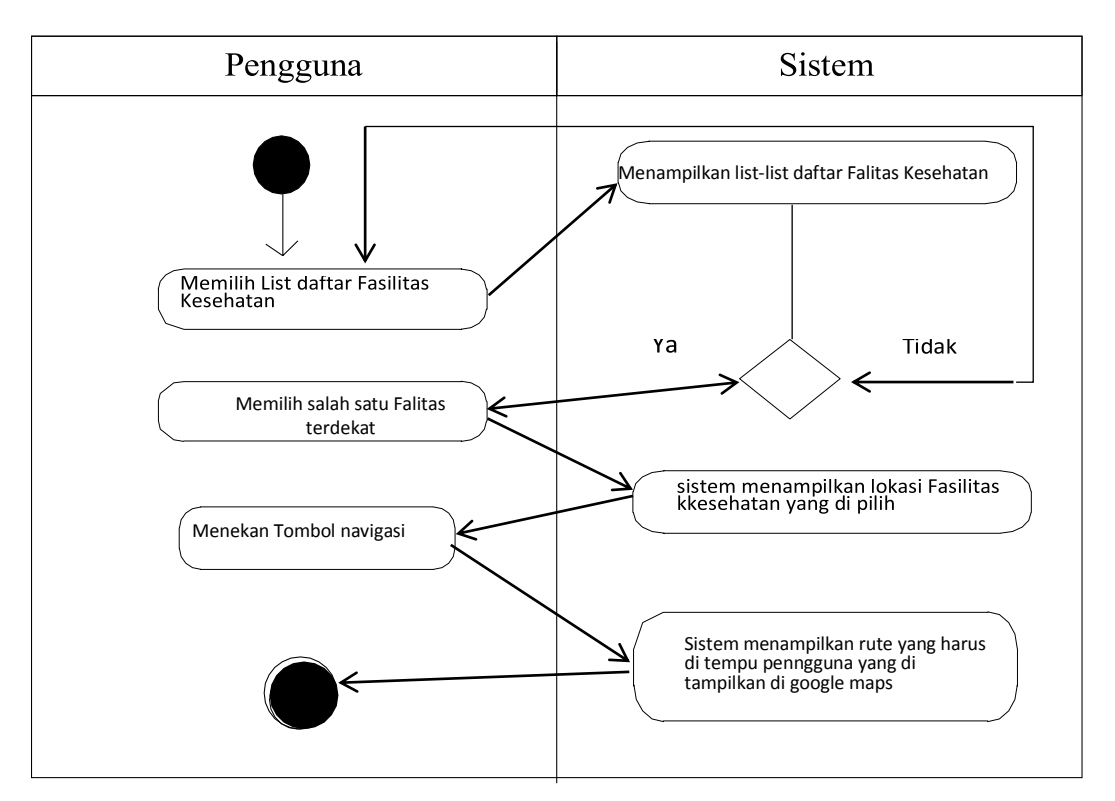

Gambar 4.2 Activity Diagram Menu Failitas Kesehatan

## 2. Activity Diagram Menu Peta

Pada Activity Diagram ini, menjelaskan tentang bagaimana user menggunakan menu peta yang terdapat pada aplikasi Sistem Informasi Geografis Pencari Lokasi Fasilitas Kesehatan Di Kota Bangko Berbasis Android. Untuk

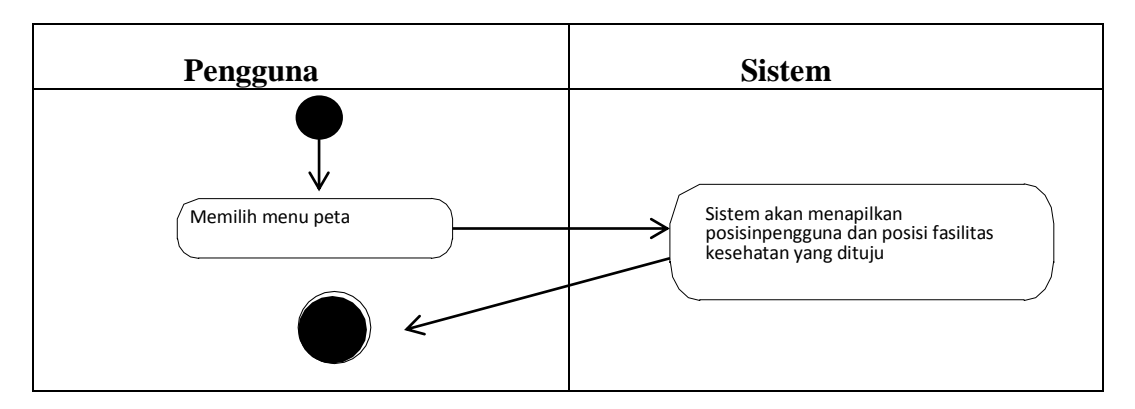

lebih jelasnya dapat dilihat pada gambar 4.4 dibawah ini.

Gambar 4.4 Activity Diagram Menu Peta

# 3. Activity Diagram Menu Bantuan & Tentang

Pada Activity Diagram ini, menjelaskan tentang bagaimana user memilih dan menggunakan menu bantuan & tentang yang terdapat pada aplikasi Sistem Informasi Geografis Pencari Lokasi Fasilitas Kesehatan Di Kota Bangko Berbasis Android. Untuk lebih jelasnya dapat dilihat pada gambar 4.5 dibawah ini.

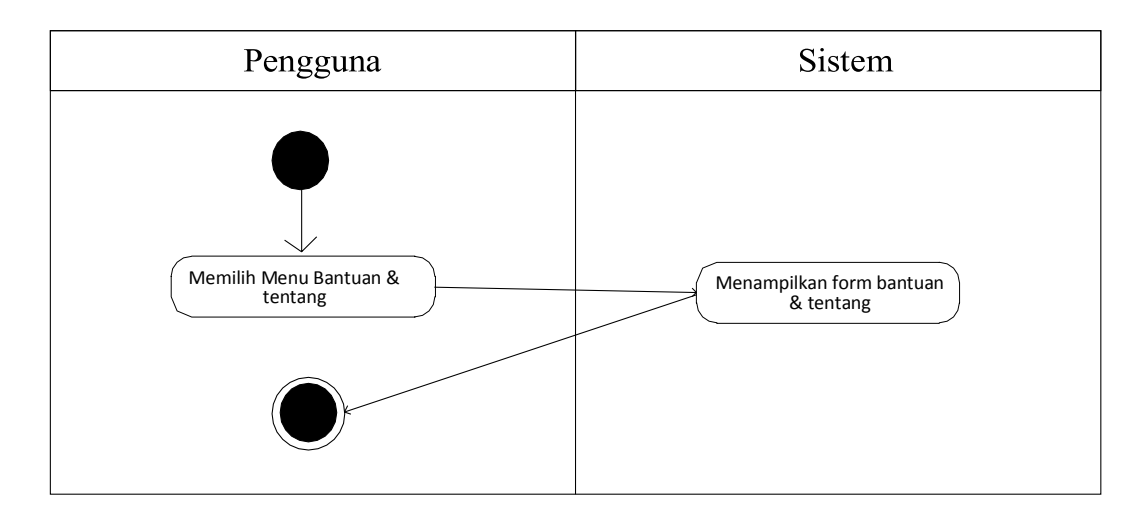

Gambar 4.5 Activity Diagram Menu Bantuan & Tentang

### 4. Activity Diagram Menu Keluar

Pada Activity Diagram ini, menjelaskan tentang bagaimana user memilih dan menggunakan menu Keluar yang terdapat pada aplikasi Sistem Informasi Geografis Pencari Lokasi Fasilitas Kesehatan Di Kota Bangko Berbasis Android. Untuk lebih jelasnya dapat dilihat pada gambar 4.6 dibawah ini.

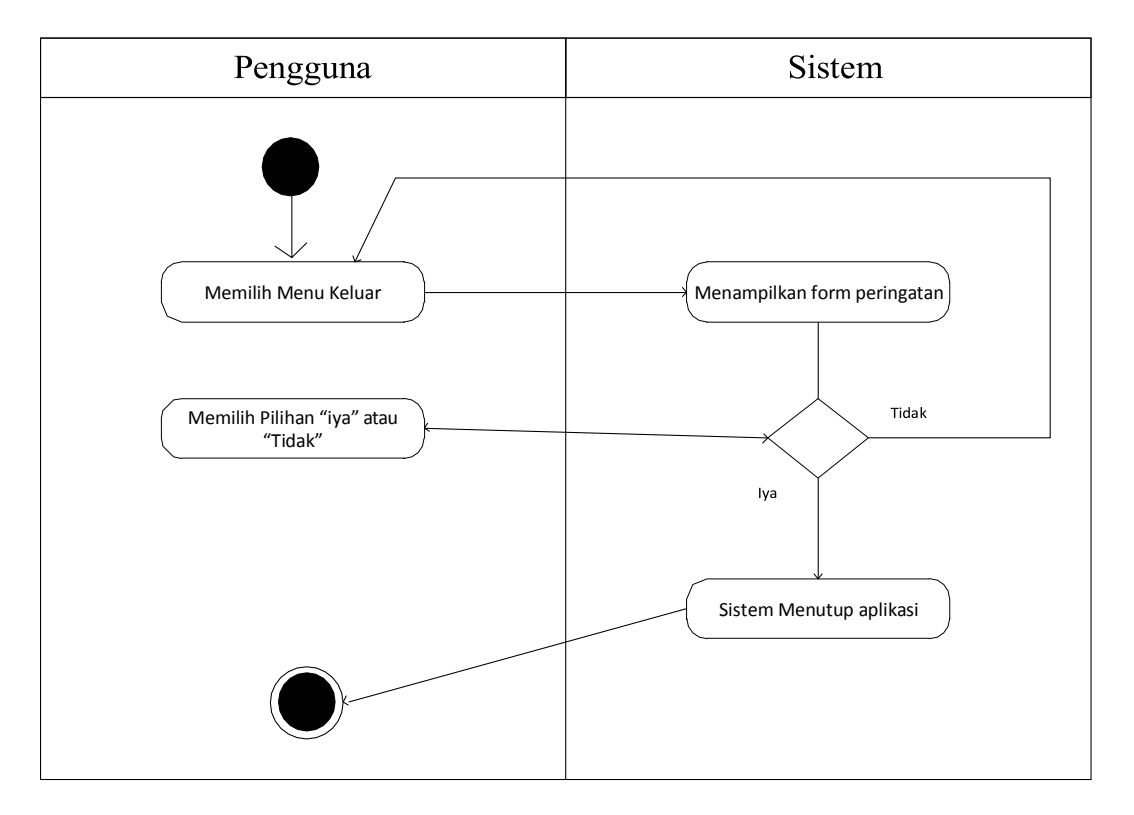

Gambar 4.6 Activity Diagram Menu Keluar

### 4.4 CLASS DIAGRAM

Perancangan *class diagram* untuk aplikasi Sistem Informasi Geografis Pencari Fasilitas Kesehatan Di Kota Bangko Berbasis Android ini menjelaskan kelas-kelas yang akan dibuat dalam membangun aplikasi ini. Kelas-kelas tersebut dibuat agar dapat melakukan fungsi-fungsi sesuai kebutuhan sistem sehingga membuat aplikasi sesuai dengan perancangan *class diagram* ini, adapun *class* 

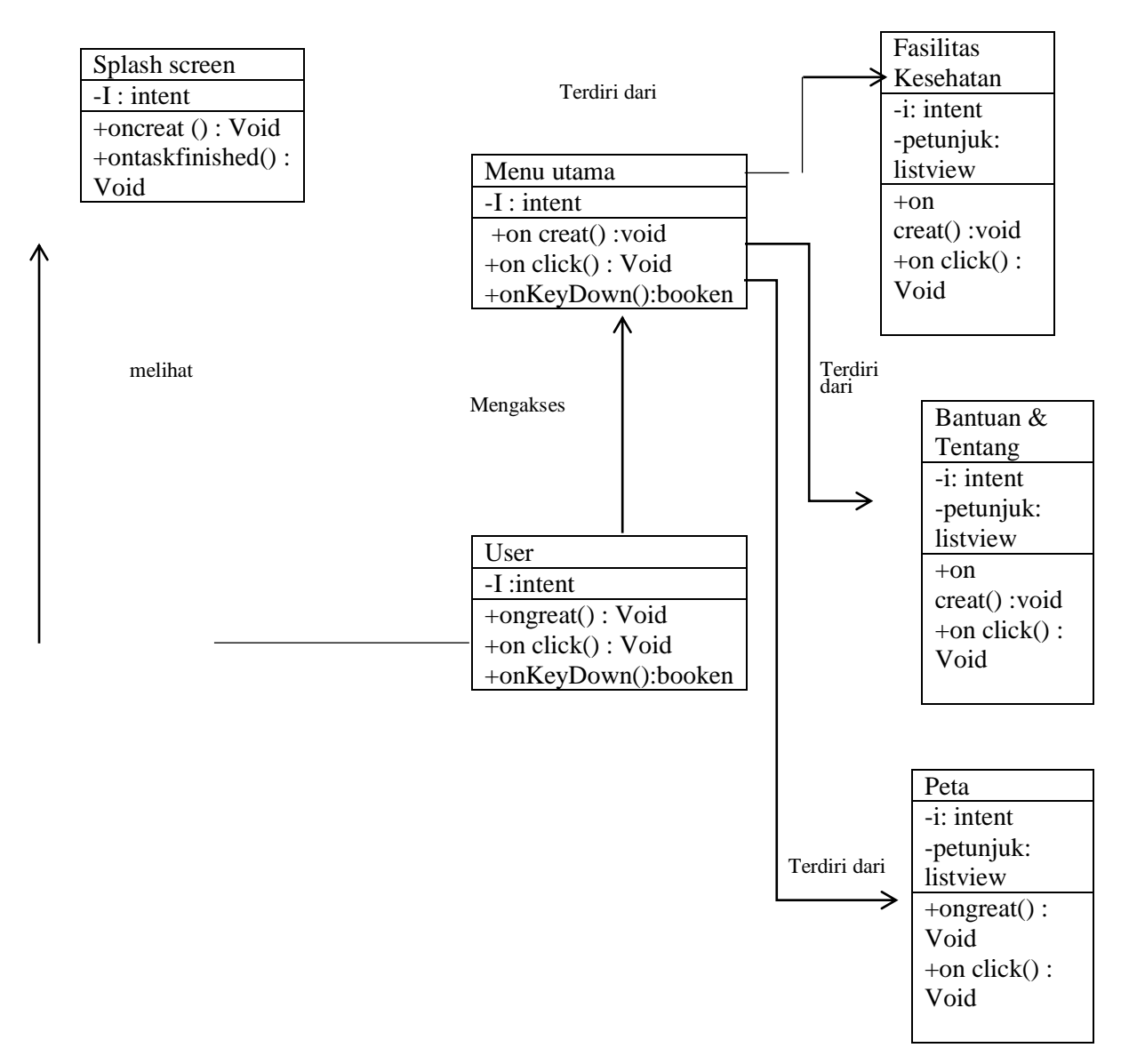

diagram untuk aplikasi ini dapat dilihat pada gambar 4.7 berikut :

**Gambar 4.7 Rancangan Class Diagram** 

#### 4.5 Rancangan Interface

Pada bagian ini akan dijelaskan mengenai rancangan awal untuk interface yang akan digunakan pada program ini, perancangan berupaya untuk menghemat wilayah perancangan agar interface yang ada nanti tidak terlalu padat dan user yang memakai aplikasi ini dapat merasakn suasana yang nyaman karena tidak terlalu sulit untuk dimengerti.

1. Rancangan Menu Pembuka (splashscreen)

Berikut ini adalah rancangan menu pembuka(splashscreen). Untuk lebih jelasnya rancangan menu pembuka dapat dilihat pada gambar 4.8 dibawah ini.

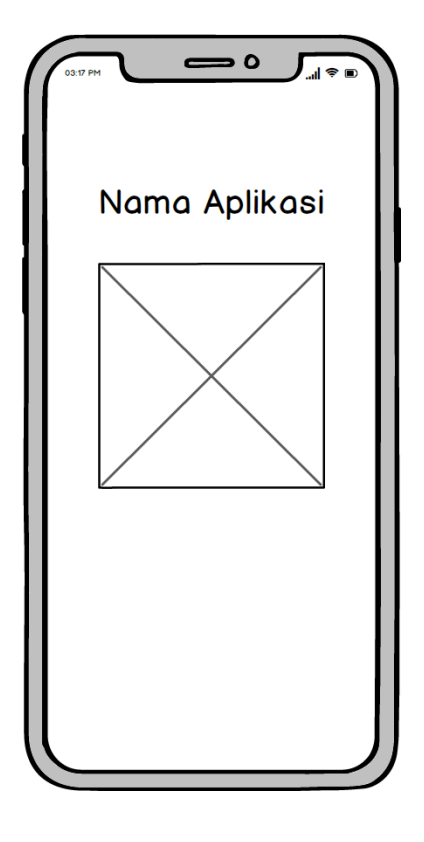

Gambar 4.8 Rancangan Menu Pembuka

Pada menu pembuka para pengguna akan melihat tampilan awal dari aplikasi yang berisikan Logo SPBU dan tulisan Lokasi Fasilitas Kesehatan Kota Bangkok selama 3 detik.

2. Rancangan Menu Utama

Berikut ini adalah rancangan menu utama, untuk lebih jelasnya rancangan menu utama dapat dilihat pada gambar 4.9 dibawah in

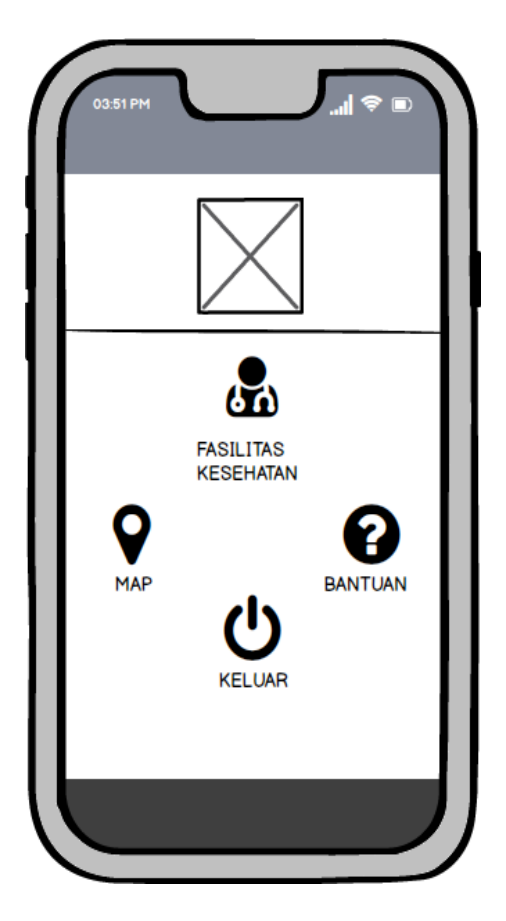

Gambar 4.9 Rancangan Menu Utama

Pada menu utama ini terdapat image button yang merupakan sub menu dari menu utama seperti daftar Fasilitas Kesehatan, peta, bantuan, tentang aplikasi dan keluar. 3. Rancangan Menu Daftar Fasilitas Kesehatan

Berikut adalah rancangan menu daftar Fasilitas Kesehatan. Untuk lebih jelasnya, rancangan menu daftar Fasilitas Kesehatan dapat dilihat pada gambar 4.10 dibawah ini.

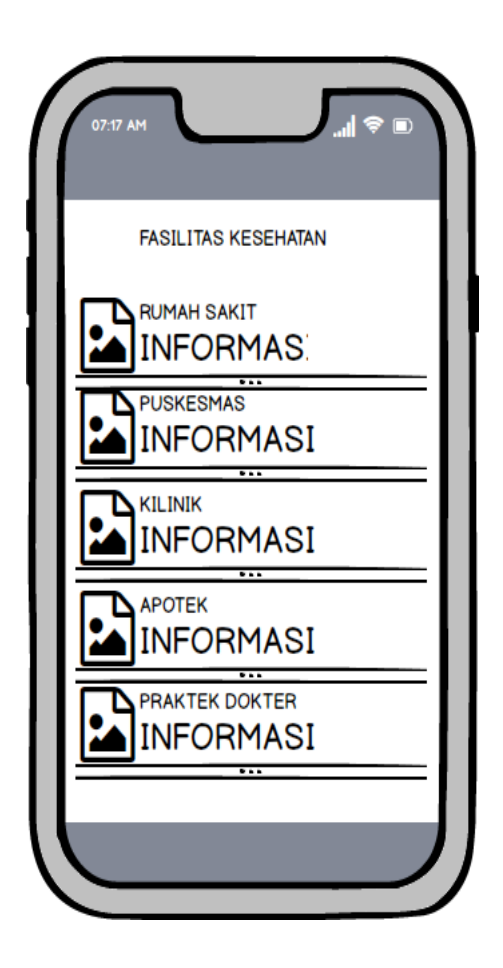

Gambar 4.10 Rancang Menu Fasilitas Kesehatan

Pada menu utama bila user memilih menu Daftar Fasiliitas Kesehatan yang mana bila diklik akan memunculkan list daftar Fasilitas Kesehatan yang ada di Kota Bangko beserta jarak Fasilitas Kesehatan terdekat dari lokasi pengguna. 4. Rancangan Menu Navigasi di google maps

Berikut ini adalah rancangan menu navigasi google maps. Untuk lebih jelasnya, rancangan menu navigasi google maps dapat dilihat pada gambar 4.11 dibawah ini.

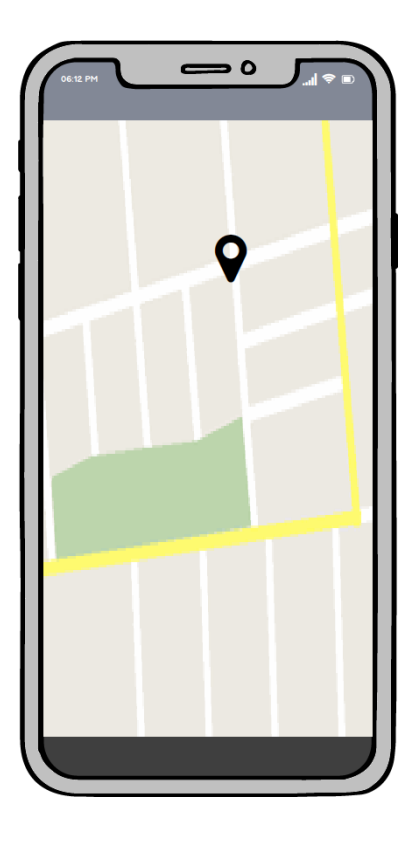

Gambar 4.11 Rancangan Menu Navigasi Di Google Maps

Pada menu informasi detail bila user mengklik button navigasi akan menampilkan navigasi lokasi Fasilitas Kesehatan yang ditampilkan di google maps serta rute jarak tempuh menuju ke Fasilitas Kesehatan tersebut. 5. Rancangan Menu Peta

Berikut ini adalah rancangan menu peta. Untuk lebih jelasnya, rancangan menu peta dapat dilihat pada gambar 4.12 dibawah ini.

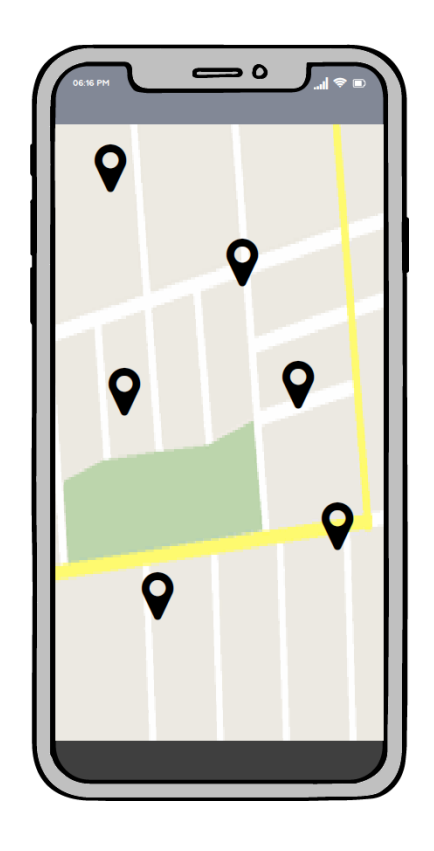

Gambar 4.12 Rancangan Menu Peta

Pada menu utama bila user memilih menu peta yang mana bila diklik akan memunculkan posisi user dan posisi Fasilitas Kesehatan di Kota Bangko didalam google maps.

## 6. Rancangan Menu Bantuan & Tentang

Berikut ini adalah rancangan menu bantuan & tentang. Untuk lebih jelasnya, rancangan menu bantuan dapat dilihat pada gambar 4.13 dibawah ini.

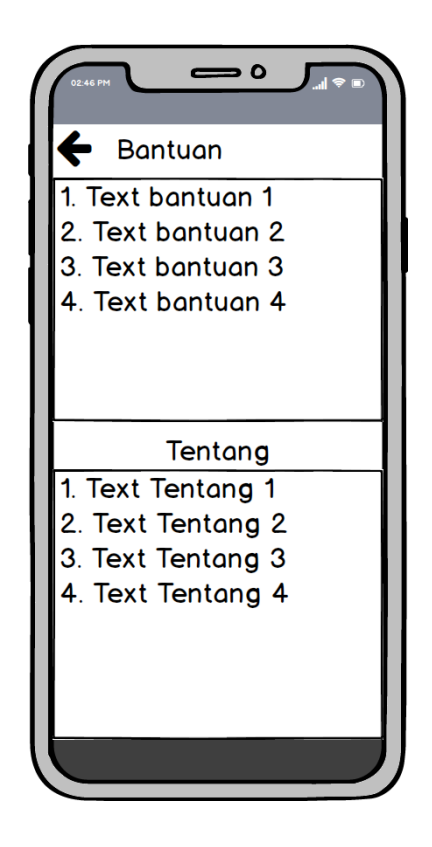

Gambar 4.13 Rancangan Menu Bantuan & Tentang

Pada menu utama bila user memilih menu bantuan akan memunculkan sebuah form baru yang berisikan penjelasan mengenai bagaimana cara menggunakan aplikasi ini.

### 7. Rancangan Menu Keluar

Berikut ini adalah rancangan menu keluar. Untuk lebih jelasnya rancangan menu keluar dapat dilihat pada gambar 4.14 berikut.

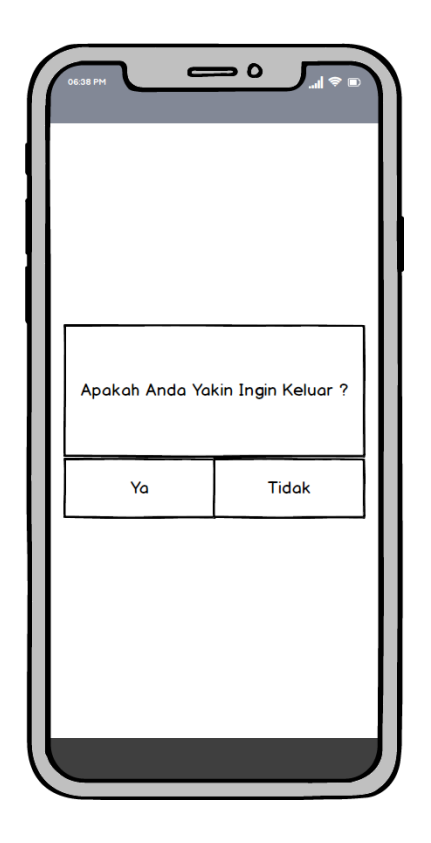

Gambar 4.14 Rancangan Menu Keluar

Pada menu utama bila user memilih menu keluar akan memunculkan sebuah kotak dialog yang berisikan sebuah pesan "Apakah anda yakin ingin keluar ?" dimana pilihannya menggunakan 2 opsi button yaitu ya dan tidak.

## 4.6 RANCANGAN STRUKTUR PROGRAM

Perancangan struktur program pada Aplikasi Sistem Informasi Geografis Pencari Fasilitas Kesehatan Di Kota Bangko Berbasis Android ini terdapat beberapa menu, dimulai dari halaman *splashscreen*, kemudian otomatis masuk ke menu utama. Pada menu utama terdapat lima menu pilihan yaitu menu daftar Fasilitas kesehatan, menu peta, menu tentang aplikasi, menu bantuan, menu keluar. Fasilitas Kesehatan Di Bangko Berbasis Android ini akan diperjelas pada gambar

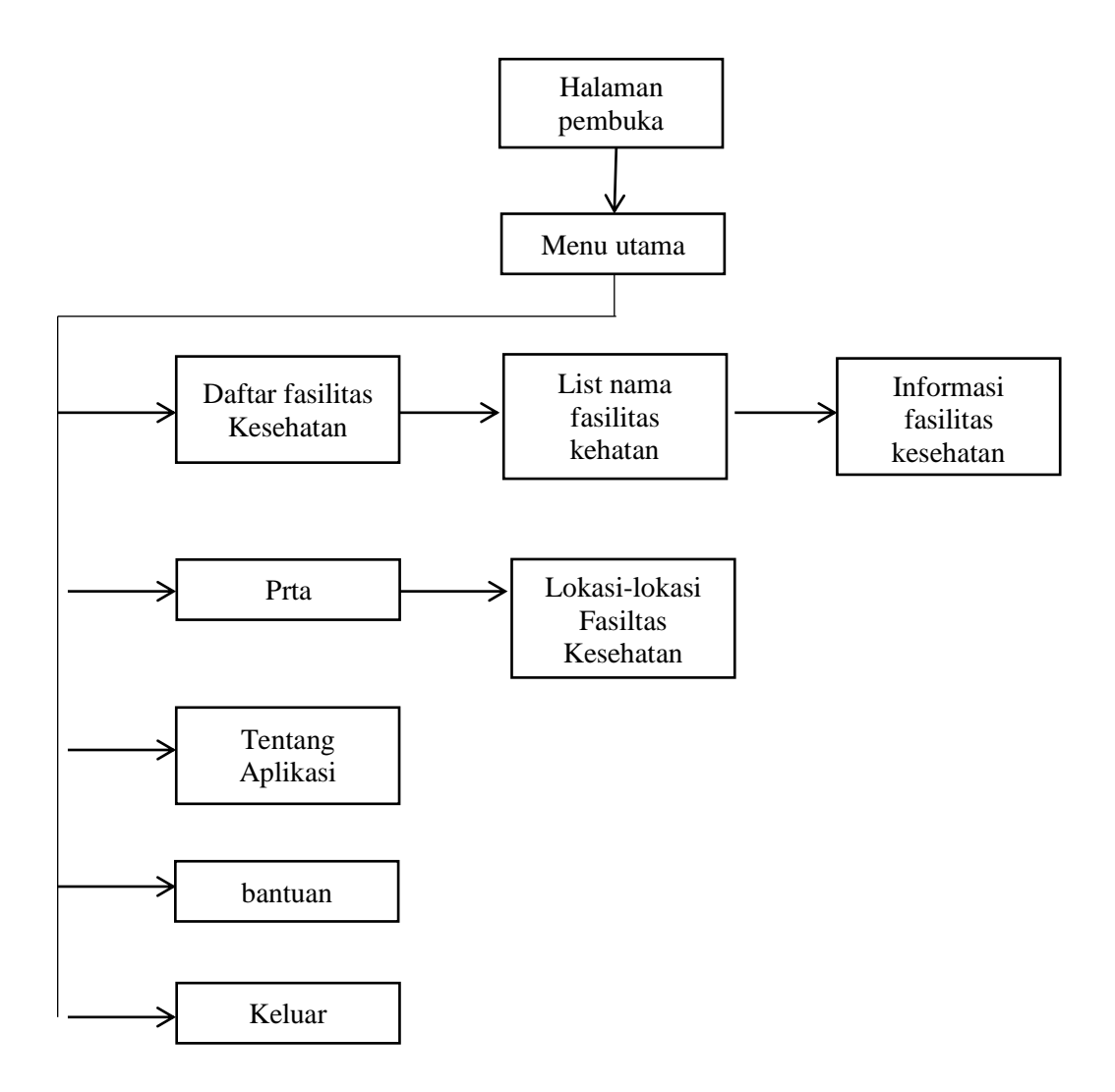

Gambar 4.15 Rancangan Struktur Program